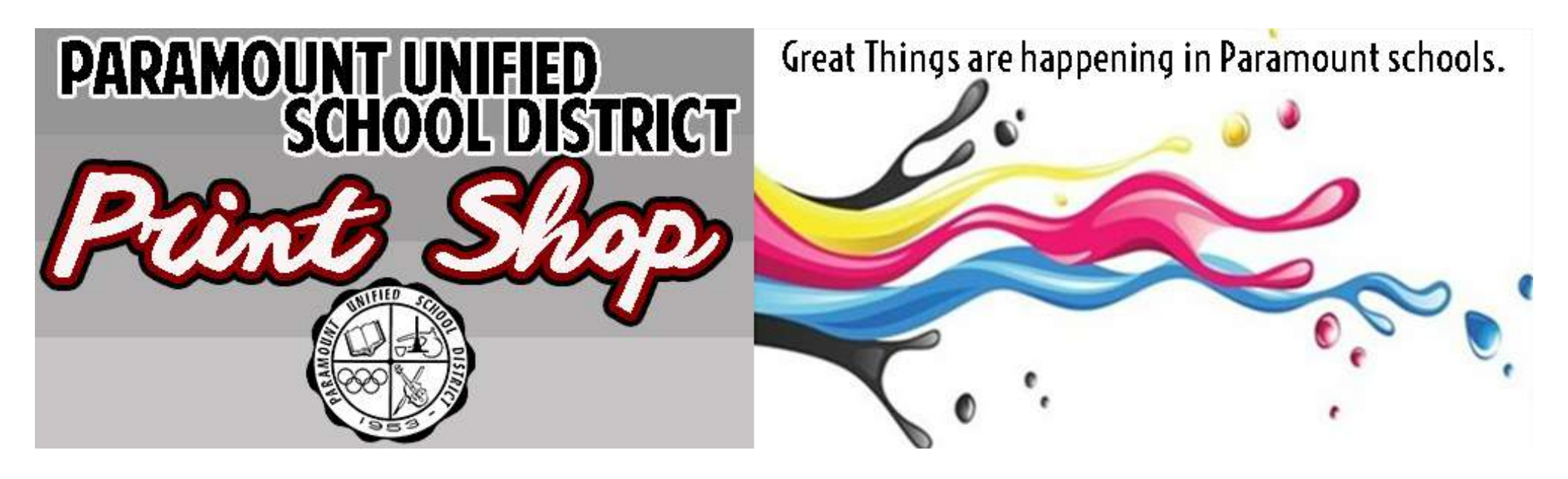

## How to Register for a User Account w/ Single Sign On (SSO)

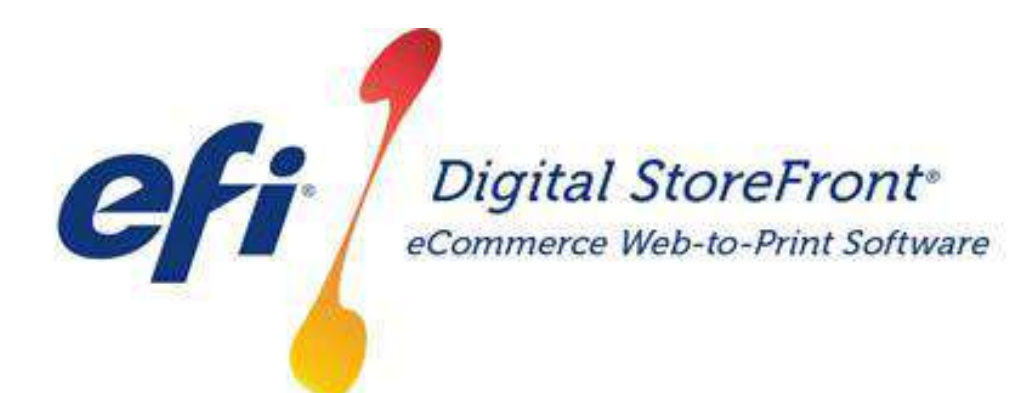

http://pusd.myprintdesk.net/DSF

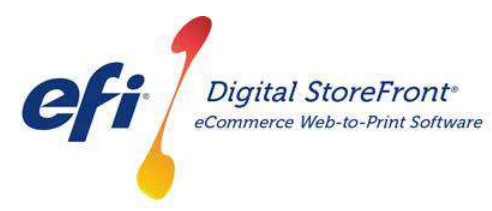

http://pusd.myprintdesk.net/DSF

Step 1 – Visit Website & click the "SHOW ADVANCED LOGIN OPTIONS"

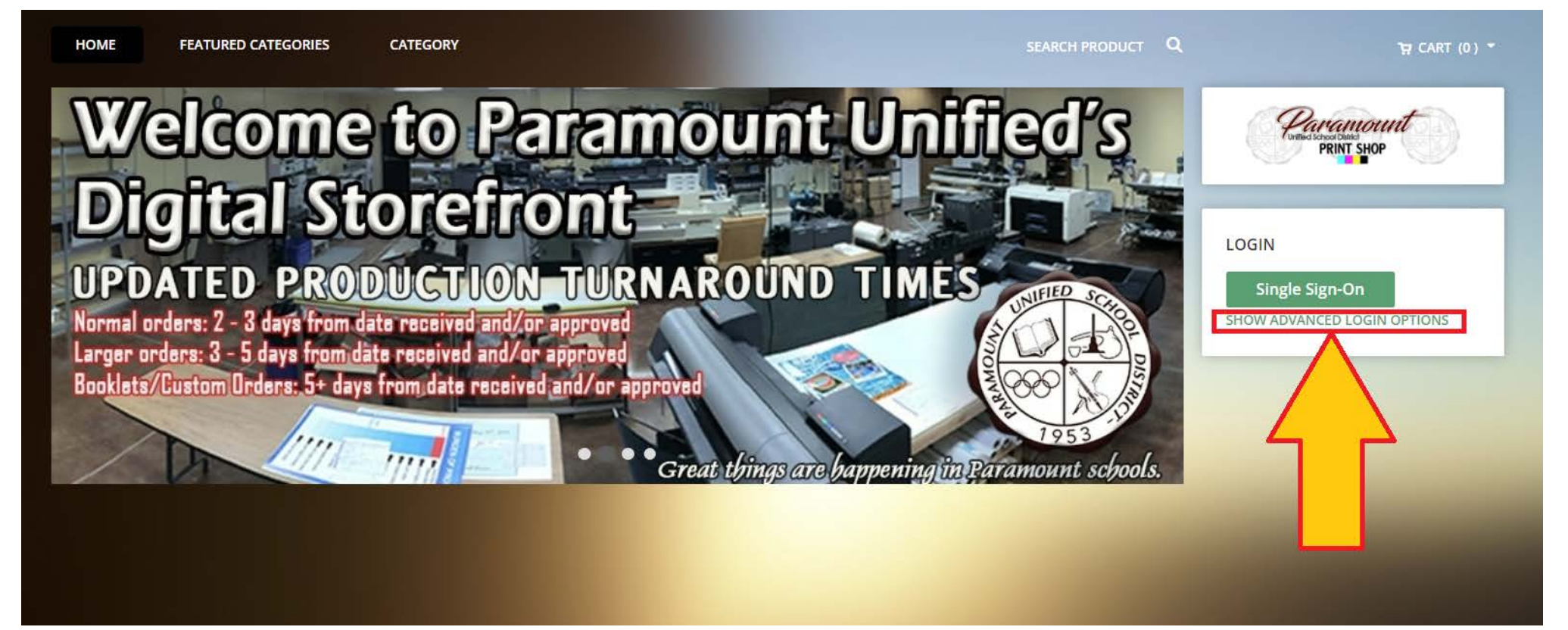

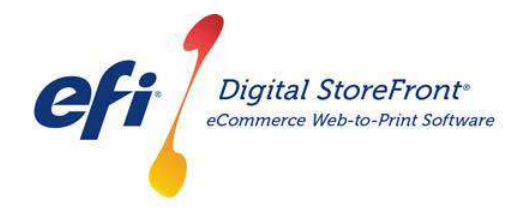

http://pusd.myprintdesk.net/DSF

Step – Click the "Register" link.

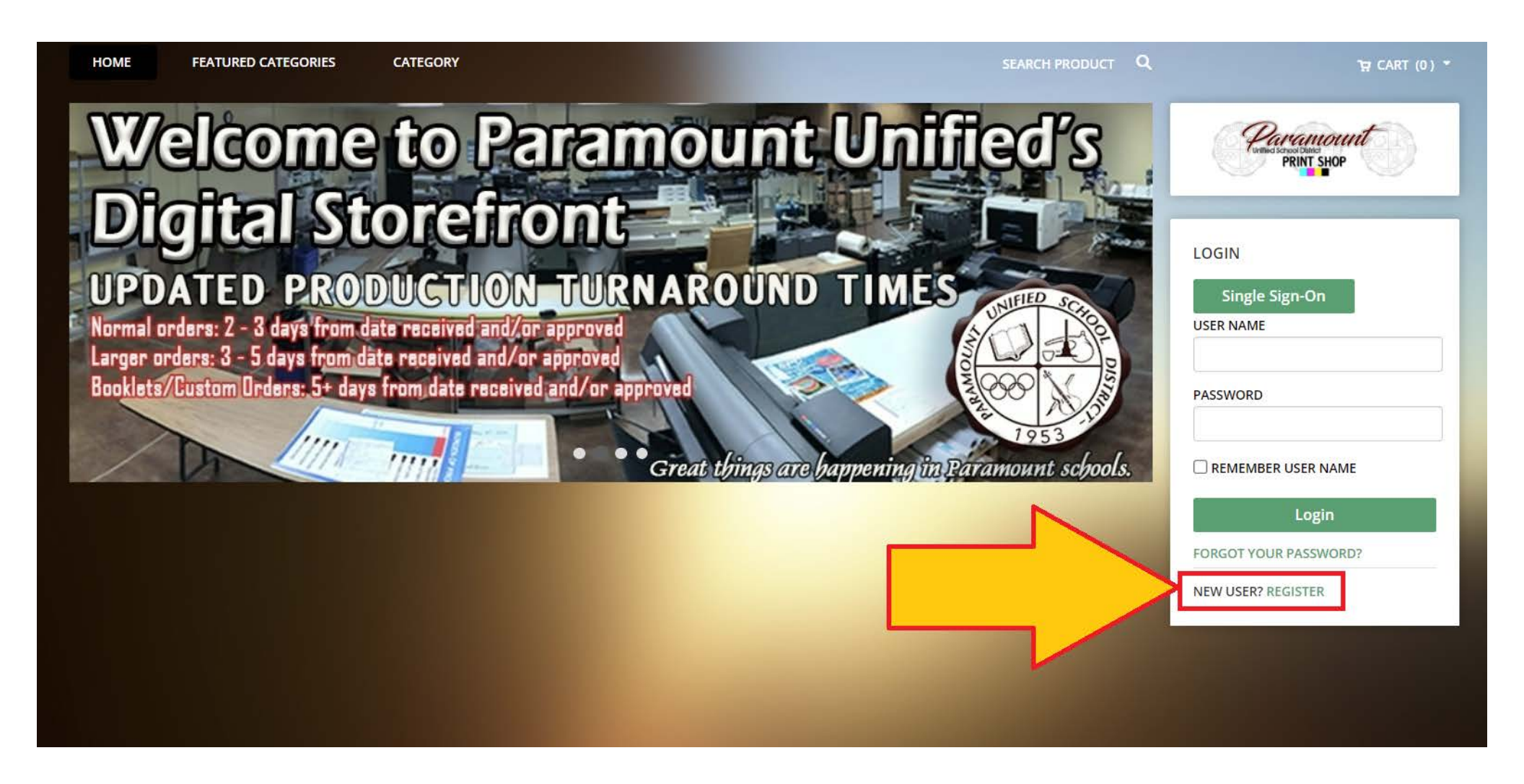

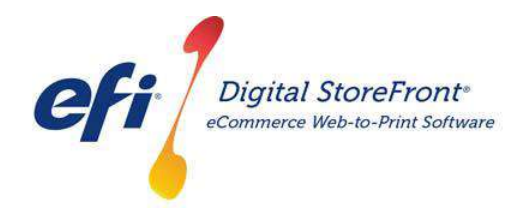

How to Register for a User Account http://pusd.myprintdesk.net/DSF

**Step** – New User Registration Landing Page Fill in the fields to register for your account.

| CREATE AN ACCOUNT  | Print Shop           | đ |
|--------------------|----------------------|---|
| ontact Information | LOGIN                |   |
| First Name         | Single Sign-On       |   |
| Last Name          | USER NAME            |   |
|                    | PASSWORD             |   |
| Email              |                      |   |
| Phone Number 1     |                      |   |
|                    | FORGOT YOUR PASSWORD | ? |
|                    | NEW USER? REGISTER   |   |
| Company            |                      |   |
| Adult Ed/CDS       |                      |   |
| Cost Center        |                      |   |

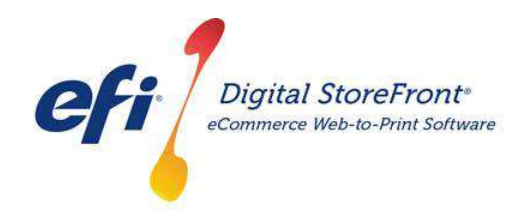

How to Register for a User Account http://pusd.myprintdesk.net/DSF

Step – Contact Information

We recommend using your PUSD email account.

| DME FEATURED CATEGORIES CATEGORY | SEARCH PRODUCT Q                                          | CART (0) |
|----------------------------------|-----------------------------------------------------------|----------|
| CREATE AN ACCOUNT                | Print Shop                                                | Ð        |
| Contact Information              | LOGIN                                                     |          |
| * First Name                     | Single Sign-On                                            |          |
| First Name                       | USER NAME                                                 |          |
| Last Name                        |                                                           |          |
| Last Name                        | PASSWORD PASSWORD                                         |          |
| YOUR PUSD EMAIL ACCOUNT          |                                                           |          |
| * Phone Number 1                 |                                                           |          |
| SCHOOL OR DEPARTMENT TEL #       | Login                                                     |          |
| Title                            | FORGOT YOUR PASSWORD?                                     |          |
| YOUR JOB TITLE/POSITION          | NEW USER? REGISTER                                        |          |
| * Company                        |                                                           |          |
| Adult Ed/CDS                     | Select your school or department from the drop down list. |          |
| * Cost Center                    | Contact your school/department administrative             |          |
| 010-00000-00000-00000000         | assistant for the correct account number.                 |          |

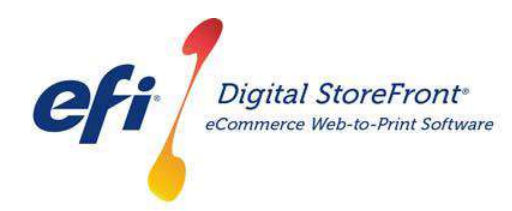

How to Register for a User Account http://pusd.myprintdesk.net/DSF

Step – Account Information

Use your PUSD Email and Password as your Print

Shop user name.

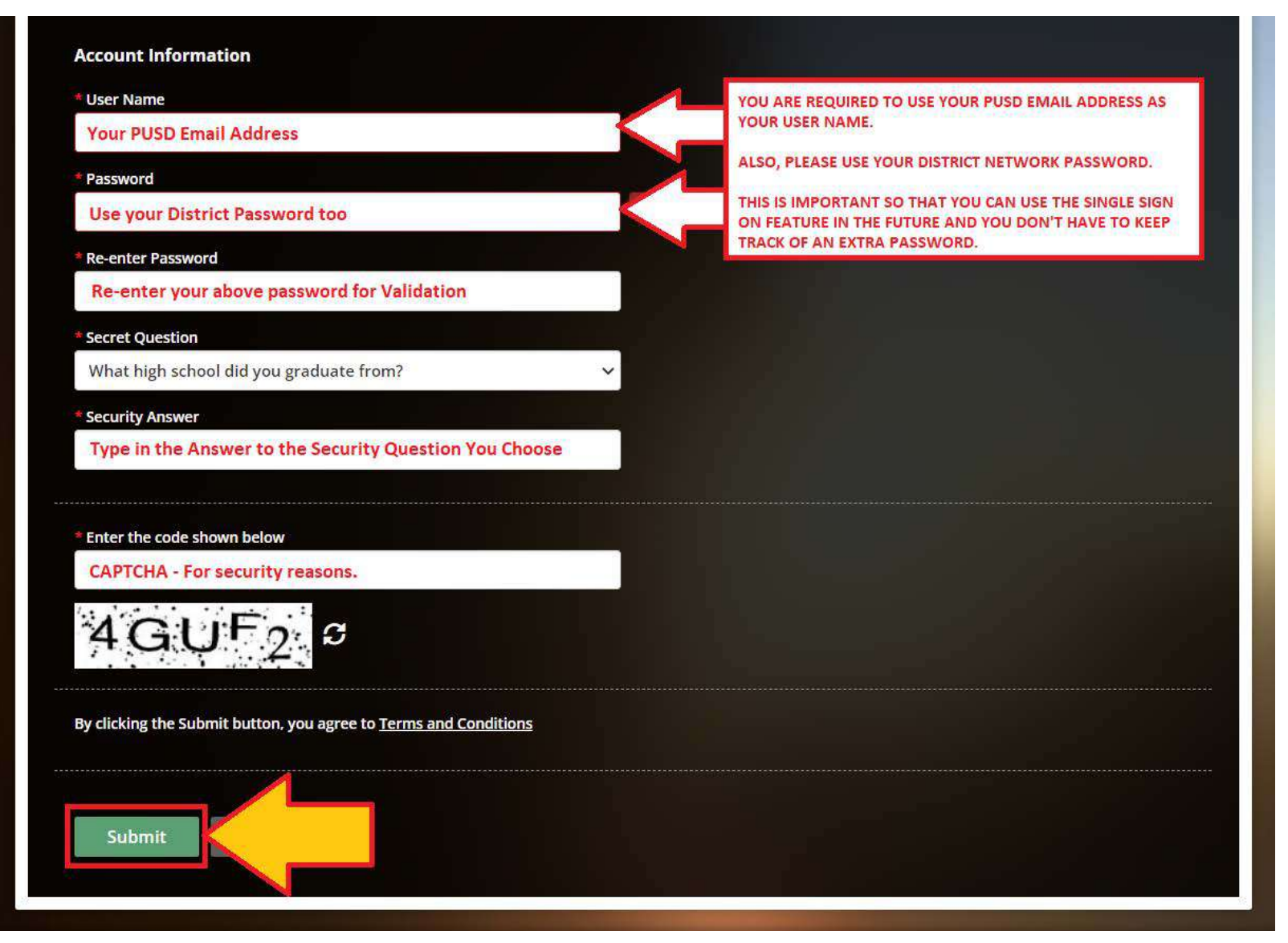

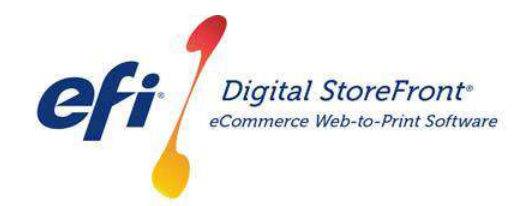

http://pusd.myprintdesk.net/DSF

Step - Confirmation of Account Created

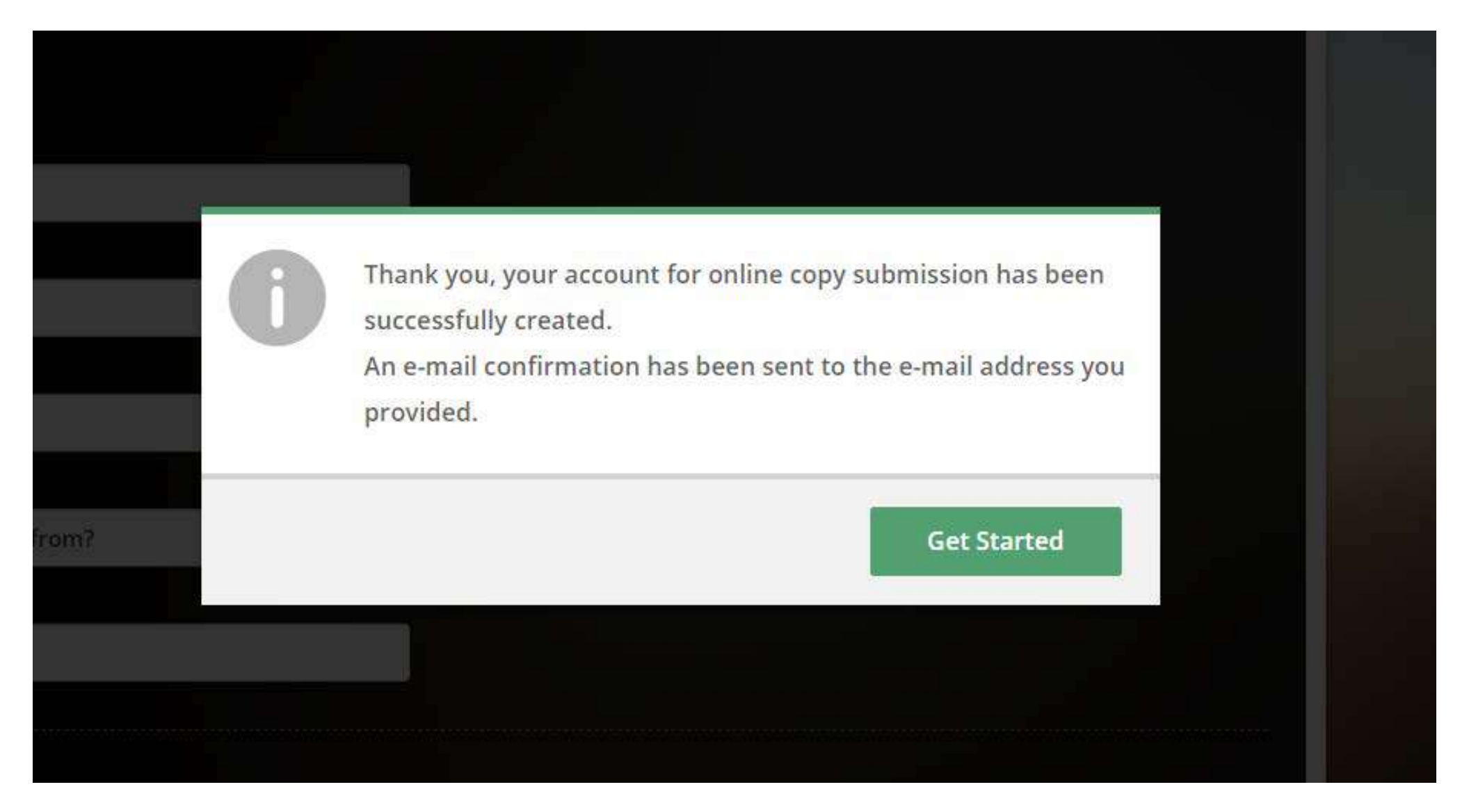

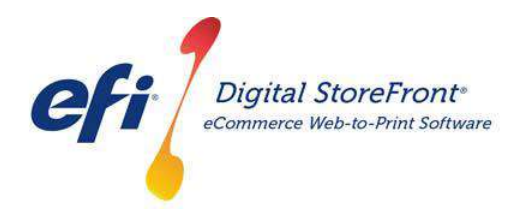

http://pusd.myprintdesk.net/DSF

Future Log In Process using Single Sign On (SSO)

Now that you created your account, it will tie into the District's Network Directory and you can use Single Sign On to log in.

Click the "Single Sign On" button when visiting the Print Shop Online website.

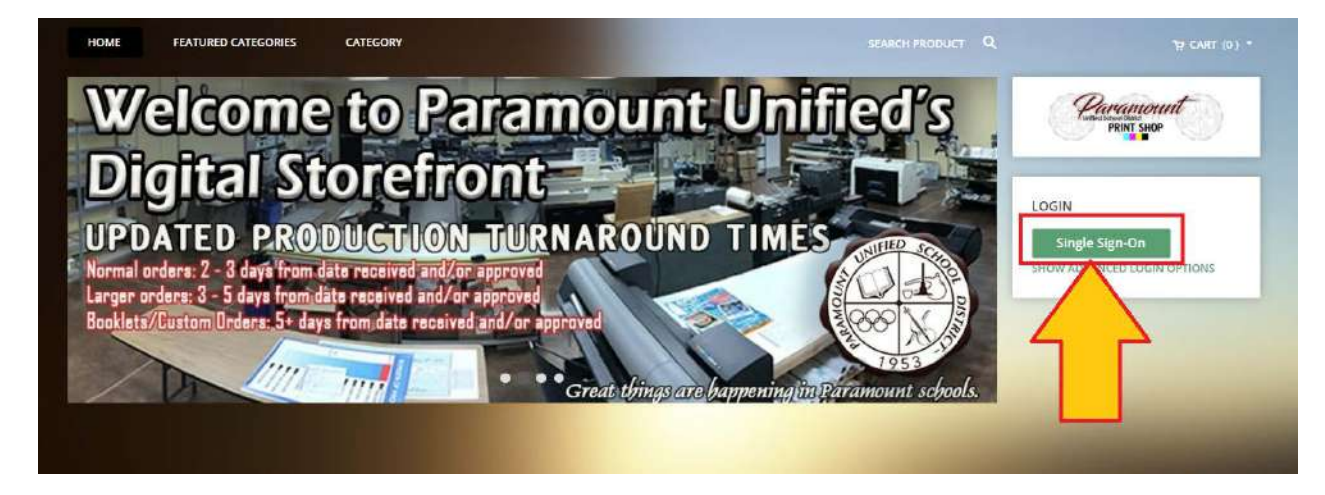

It will redirect you to the Microsoft login page, where you will either enter your PUSD info or if it is already listed, you can select the account.

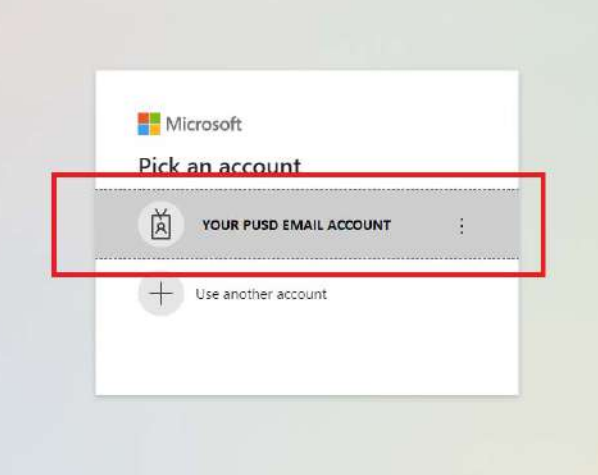